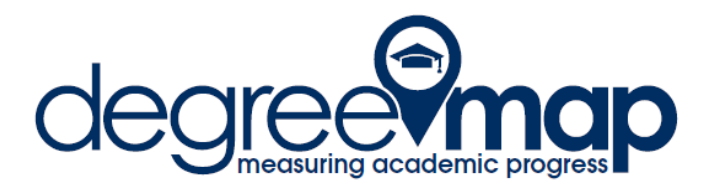

# **Advisor Quick Reference Guide**

## Accessing DegreeMAP

- 1. Log into GWeb using GWID and PIN.
- 2. Click on the Faculty Tab.
- 3. Click on DegreeMAP.
- 4. Click on the "Launch DegreeMAP" button.

#### **Searching for Students**

- 1. Click on the Find icon in the upper-left of the header.
- 2. Use the drop-down boxes to enter search criteria.
- 3. Click the "Search" button.
- 4. Click on the appropriate header to re-sort the search results (if desired).
- 5. Click OK to load the list of students into the Worksheet view.

### **Reviewing a Student's Worksheet**

- 1. Load a student's information using the Find icon or typing the student's GWID.
- 2. Check the "Last Refresh" information. Use the Refresh icon to update the student's information from Banner (use sparingly).
- 3. Check the "Last Audit" information. Click "Process New" to run a new audit.
- 4. Scroll through the requirements to verify courses have been applied correctly.
- 5. Review the Fallthrough Courses section for courses that were not applied correctly.
- 6. Use the drop-down name field in the header to toggle between students.

### Changing from "Student View" to "Unmet Requirements"

- 1. Load a student's information using the Find icon or typing the student's GWID.
- 2. On the Worksheets tab, in the Format drop-down box, select "Unmet Requirements."
- 3. Click "View" to load the report.

### Enter a Note

- 1. Review the student's worksheet.
- 2. Click on the Notes tab.
- 3. Click on "Add Note" in the left-hand navigation pane.
- 4. Select a predefined note from the drop-down box or type a note in the text box.
- 5. Click Save Note.
- 6. Click on the Worksheets tab.
- 7. Click "Process New" to make the Note visible to the student.

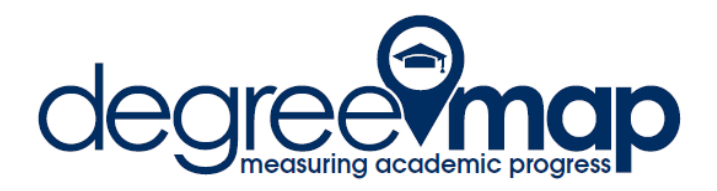

### Submitting a Petition

- 1. Review the student's worksheet.
- 2. Make note of the name of the requirement to be modified and the subject and course numbers associated.
- 3. Click on the Petitions tab.
- 4. Click on "Add Petition" in the left-hand navigation pane.
- 5. Enter the requested changes to the requirement in the Petition submission box.
- 6. Be as specific as possible, referencing the name of the requirement and any courses associated.
- 7. Click "Submit Petition."
- 8. Petitions are approved by the School or College, then processed by the Registrar's Office.

#### Adding a Student Plan from a Template

- 1. Review the student's worksheet
- 2. Make a note of the Academic Year associated with the student's record.
- 3. Click on the Planner tab.
- 4. If no plan exists, click on the "Load in a pre-defined plan" link.
- 5. When the new window loads, click "Clear All".
- 6. Click "Search" to bring up the list of all available plan templates.
- 7. Select the plan by major code and academic year.
- 8. Click "Load Into My Plan."
- 9. Click "Save Plan" in the lower right-hand Student Educational Planner pane.
- 10. Place a checkmark in a term on the plan to audit against the worksheet.
- 11. Click "Process New"